## Safira-Integrações Agendamento de importação de cupom fiscal

Descrição sumária

Sabendo que o SafiraERP possui o módulo integrações, sendo o mesmo capaz de migrar informações de outros sistemas para si, a realização das movimentações no frente de loja por intermedio de um outro sistema podem ser realizadas, efetuando sempre as importações dos cumpons fiscais para o SafiraERP

## Procedimentos

- 1. SafiraIntegrações → Configurações → Agendar importação de cupom fiscal;
- 2. Inicie o processo com escolha da empresa que deseja configurar;
- 3. Determine o horário de inicio para a importação automática das notas;
- Após inserir as informações solicitada clique em "Confirmar" para que a configuração seja salva e a importação ocorra de forma automática no sistemaa;
- 5. E para excluir uma importação que será realizada, faça a seleção do cupom que deseja excluir, clique no botão nomeado da mesma forma;
- 6. Feita a exclusão e inclusão das configurações necessarias neta tela, feche a mesma normalmente.

**Dica**: É aconselhado que o usuário faça a conferência dos cupons um dia após o programado no agendamento automático.

**Nota:** Uma vez que as importações dos cupons não tenham sido realizadas, insira os cupons manualmente.

ID de solução único: #1228 Autor: : mayume Última atualização: 2013-02-15 21:30